## NUOVA PROCEDURA PER DETERMINAZIONE PUNTEGGIO IN SEGUITO A PROPOSTA DI VARIANTE AL PSA APPROVATO ED AMMESSO AGLI AIUTI AI SENSI DELLA MISURA 121

1. Collegarsi all'indirizzo WEB www.pma.regione.puglia.it

2. Accedere all'area riservata da "entra nel portale" con "login" e "password"

3. Accedere al Sistema Bando PIF- Procedura Varianti

- 4. Da "Funzioni" selezionare "Nuova Azienda Agricola"
- 5. Selezionare il CUAA dell'azienda
- 6. Da "Situazione Ante" selezionare "Risultati Economici" ed in seguito "Accettazione Situazione"
- 7. In "Piano Aziendale" e "Situazione Post" redigere il PMA oggetto di proposta di variante
- 8. Da "Situazione Post" rilevare i "Punteggi Pre-Variante" ed i "Punteggi Post-Variante"

9. Effettuare "Invio Soggetto Istruttore" e stampare la relativa attestazione di invio <u>che, debitamente sottoscritta, deve</u> essere consegnata alla Regione Puglia in allegato alla perizia di variante

**<u>ATTENZIONE</u>:** Il sistema consente l'invio telematico, esclusivamente, delle proposte di variante che soddisfino la condizione di redditività del nuovo investimento proposto. Il rispetto tale condizione è essenziale per l'inoltro alla Regione Puglia delle richieste di variante per la successiva fase di istruttoria tecnico-amministrativa.